#### UNIVERSIDAD NACIONAL DE SAN ANTONIO ABAD DEL CUSCO

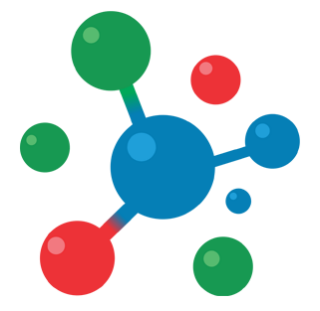

### Vicerrectorado de Investigación

YACHAYNINCHIS WIÑARINAMPAQ

PARA QUE NUESTRO CONOCIMIENTO CREZCA

# MANUAL DE USUARIO

## Plataforma de Postulaciones para

Proyectos de investigación adaptativa UNSAAC COVID-19

## Proceso de Postulación

#### **1. ACCESO AL SISTEMA**

**Paso 1:** Para acceder al sistema, es necesario contar con un navegador Web moderno como Mozilla Firefox o Google Chrome, así como una conexión a Internet.

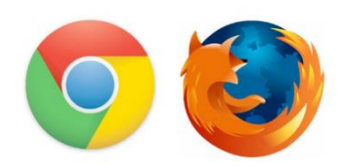

Paso 2: Abra su navegador e ingrese a la siguiente Dirección:

http://foroics.unsaac.edu.pe/

El navegador Cargará el sistema de postulación:

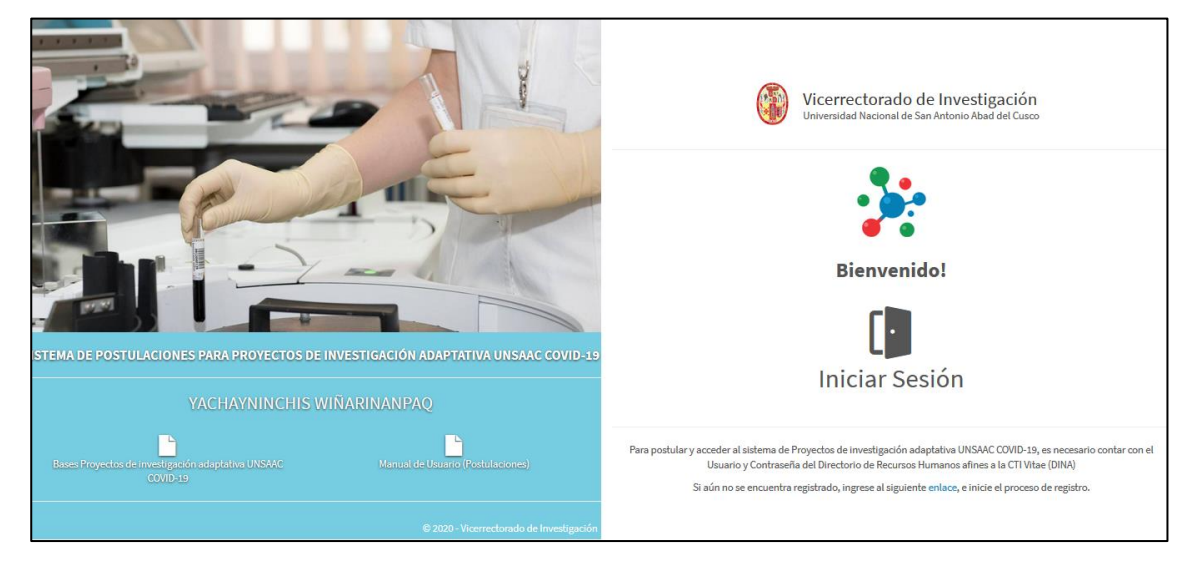

#### 2. INICIO DE SESIÓN

Para acceder al sistema haga clic en el botón de Inicio de Sesión.

**NOTA:** el acceso al sistema se realiza usando el Usuario y Contraseña del DINA (Directorio de Recursos Humanos afines a la CTI), en caso no este registrado, inicie el proceso de registro en el DINA, ingresando al siguiente enlace:

https://dina.concytec.gob.pe/appDirectorioCTI/DirectorioCTI.do?tipo=registr ousuario Paso 1: Ingrese su Nro. Usuario y su contraseña.

Paso 2: Haga clic en el botón Iniciar.

| Directorio Nacional de<br>Investigadores |         |
|------------------------------------------|---------|
| Usuario                                  |         |
| Nro Documento                            |         |
| Clave                                    |         |
| *****                                    |         |
|                                          |         |
|                                          | Iniciar |
|                                          |         |

Si los datos son correctos el sistema iniciará y mostrará su panel de inicio.

En caso sea la primera vez que accede al sistema, el sistema le enviará al **perfil de Usuario**, en el cual debe actualizar sus datos personales.

| Micio > Mi perfil |                                      |                           |  |
|-------------------|--------------------------------------|---------------------------|--|
| 🔺 🙏 Mi Perfil     |                                      |                           |  |
|                   | Latos Personales                     |                           |  |
|                   | DNI*                                 | Nombres*                  |  |
|                   | 46053976                             | JACK EZEQUIEL             |  |
|                   | Ap. Paterno"                         | Ap. Materno*              |  |
|                   | CHARALLA                             | CUTIPA                    |  |
|                   | Fecha de Nacimiento*                 | Genero                    |  |
|                   | 09-01-2019                           | ੰ Masculino 🗸             |  |
|                   |                                      |                           |  |
|                   | Grado Academico*                     |                           |  |
|                   | Bachiller                            | *                         |  |
|                   | Condición Académica                  | Area Administrativa       |  |
|                   | Estudiante Posgrado *                | Maestria en Informatica 🔹 |  |
|                   | Datos Complementarios                |                           |  |
|                   | Nacionalidad*                        | Correo Electrónico"       |  |
|                   | Peru v                               | jcharalla@gmail.com       |  |
|                   | Dirección*                           |                           |  |
|                   | Jr. Cusco B-4 Santiago               |                           |  |
|                   | Telf. Fijo                           | Telf. Celular             |  |
|                   | 240268                               | 974359981                 |  |
|                   | Los campos con (*) son Obligatorios. |                           |  |

Complete los datos que el sistema solicita.

Una vez completada que tenga toda información completa, haga clic en el botón Guardar cambios.

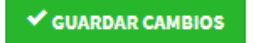

#### 3. REGISTRO DEL PROYECTO

Para iniciar el registro del Proyecto, diríjase a la sección "Proyectos":

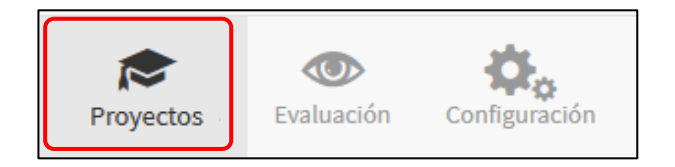

Paso 1: Haga Clic en el botón Proyecto nuevo

| Proyectos de investigado | ción adaptativos COVID-19 |           |   |
|--------------------------|---------------------------|-----------|---|
| Convocatoria             | Modalidad                 | Escuela   |   |
| (Todos)                  | ∽ (Todos)                 | ~ (Todos) | ~ |
| Estado                   |                           |           |   |
| (Todos)                  | ✓ Buscar                  |           |   |
|                          |                           |           |   |

**Paso 2:** Complete los datos solicitados por el Sistema: Titulo de la Propuesta, Eje temático, Tipo de proyecto, Modalidad, Fecha de Inicio, Fecha de finalización.

| 🖍 Proyecto nuevo                     |                          |                     |                        | ×        |
|--------------------------------------|--------------------------|---------------------|------------------------|----------|
| Titulo de la propuesta*              |                          |                     |                        |          |
| Proyecto en                          |                          |                     |                        |          |
| Eje temático*                        |                          |                     |                        |          |
| Seleccione el Eje Temático           |                          |                     |                        | •        |
| Tipo de Proyecto*                    |                          | Modalidad*          |                        |          |
| Seleccione el Tipo de Proyecto       | •                        | Seleccione la modal | idad                   | *        |
| Tiempo de Ejecución del Proye        | cto de Investigación ada | ptativo:            |                        |          |
| Convocatoria                         | Fecha de Inicio*         |                     | Fecha de Finalización* |          |
| Primera ventanilla                   | dd-mm-yyyy               | <b>•••</b>          | dd-mm-yyyy             |          |
| Los campos con (*) son Obligatorios. |                          |                     |                        |          |
|                                      |                          |                     | ✓ AGREGAR              | ≁ CERRAR |

Paso 3: Una vez que culmine con el llenado de todos los datos, haga clic en el botón Agregar.

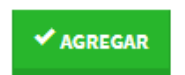

El sistema generará su Propuesta de proyecto, y será redirigido al detalle del mismo.

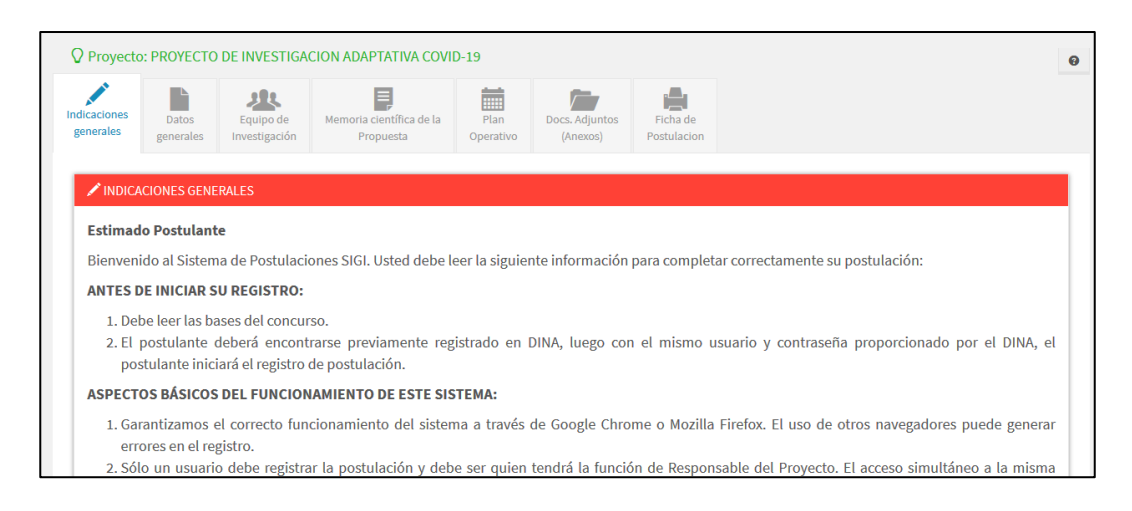

El detalla contiene 6 secciones de información, las cuales deben ser completadas para enviar su movilización a evaluación.

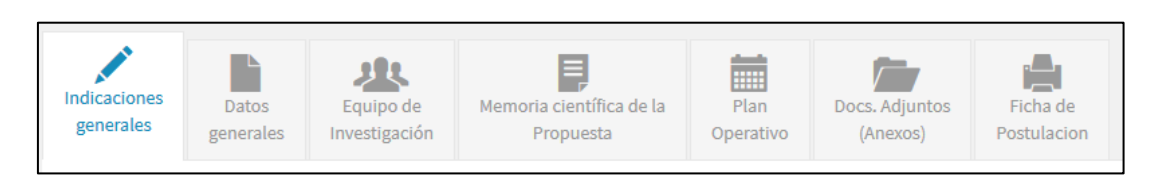

En la parte superior del detalle se visualiza una barra de porcentaje de Información, la cual controla el porcentaje de información registrada en el sistema.

**NOTA:** para poder enviar su propuesta a evaluación debe completar toda la información, en las 6 secciones.

En caso no complete toda la información (100%) el sistema, no habilitará el botón de envío a evaluación.

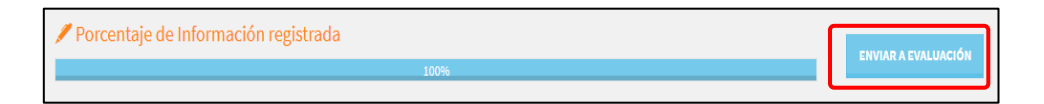

#### 3.1. Indicaciones generales

Sección en la que se muestra los términos y condiciones para la postulación.

NOTA: para continuar con el proceso de postulación debe Confirmar haber

leído los términos y condiciones de la convocatoria.

Para acceder a esta sección: haga clic en la pestaña: Indicaciones generales:

| Indicationes         Datos         Equipo de<br>generales         Memoria científica de la<br>generales         Plan         Docs. Adjuntos         Ficha de           generales         Investigación         Propuesta         Operativo         (Anexos)         Postulacion | Indicaciones<br>generales | Datos<br>generales | Equipo de<br>Investigación | Memoria científica de la<br>Propuesta | Plan<br>Operativo | Docs. Adjuntos<br>(Anexos) | Ficha de<br>Postulacion |
|----------------------------------------------------------------------------------------------------|---------------------------|--------------------|----------------------------|---------------------------------------|-------------------|----------------------------|-------------------------|
|----------------------------------------------------------------------------------------------------|---------------------------|--------------------|----------------------------|---------------------------------------|-------------------|----------------------------|-------------------------|

Lea las indicaciones y marque la casilla de confirmación de aceptar los términos y condiciones de la convocatoria.

| Estimado Postulante                                                                                                    |                                                                                                    |                   |
|----------------------------------------------------------------------------------------------------|----------------------------------------------------------------------------------------------------|-------------------|
| Bienvenido al Sistema de Postulacione                                                                                                    | XGI. Usted debe leer la siguiente información para completar correctamente su postulación:                                                                                                    |                   |
| ANTES DE INICIAR SU REGISTRO:                                                                                                    |                                                                                                    |                   |
| <ol> <li>Debe leer las bases del concurso.</li> <li>El postulante deberá encontrarse</li> </ol>                                                                                                    | eviamente registrado en DINA, luego con el mismo usuario y contraseña proporcionado por el DINA, el postulante iniciará el registro de postulación.                                                                                                    |                   |
| ASPECTOS BÁSICOS DEL FUNCIONAN                                                                                                    | NTO DE ESTE SISTEMA:                                                                                                    |                   |
| <ol> <li>Garantizamos el correcto funcion</li> <li>Sólo un usuario debe registrar la fin de verificar las veces que el us</li> <li>Los campos de texto tienen un lím</li> <li>En caso copie y pegue informació</li> <li>El sistema tiene un límite de espe</li> <li>Este es el único canal para el regis</li> <li>Si su sesión expira, vuelva a ingre</li> </ol> | iento dei stesma a través de Google Chomes o Motilia Frefox. El suo de otos navagadores puede generar enorse en el registro.<br>Tutación y delse error generatoria la harica en el traves a la misma postulación desde dos sesiones puede generar la pérdida completa del registro. Cada ingreso a la plataforma o inscripción en línea es regist<br>no ha largestado y como vines guardando la información de la postulación.<br>el de caracterse. Un espacio se contabiliza como un caracter.<br>en los campos, por favor asegierse de que se haya ingresado de manere correcta.<br>en inscribidad de Simitano. Despué de des territores, de istinar es constata automática. Si esto sucoda, usted deberá reinicar su sesión y volver a ingresar la información que no haya guardado.<br>el de sucatores. Un espacimización de la destinaria automática. Si esto sucoda, usted deberá reinicar su sesión y volver a ingresar la información que no haya guardado.<br>el astesma. | trado en el histi |
| DURANTE EL REGISTRO:                                                                                                    |                                                                                                    |                   |
| <ol> <li>Completar la información solicita</li> <li>Utilice los botones verdes "Agrega</li> </ol>                                                                                                    | en cada pestaña del Sistema.<br>"Guardar cambiorj", "Nuevo", etc. Para registrar la información en el sistema.                                                                                                    |                   |
| PARA FINALIZAR SU REGISTRO:                                                                                                    |                                                                                                    |                   |
| <ol> <li>Es obligatorio completar todos lo<br/>2. Al momento de guardar los camb</li> <li>Luego de enviar la solicitud, recib</li> <li>El Sistema se cierra de manera au</li> </ol>                                                                                                    | singos. La Información que se comigne tiene carácter de declaración jurada.<br>ylo enniar la postulación que se comigne tiene carácter de declaración jurada.<br>subondicionente la confirmación por correspondentes electricinas de las estensias en la postulación a podrá realizar ningun cambio.<br>natizada en la fecha y hors indicadas en las bases del concurso. En caro naya enviada su solicitad ya no podrá hacerlo después de la hora de cierre.                                                                                                    | n.                |
| Le deseamos éxitos.                                                                                                    |                                                                                                    |                   |
|                                                                                                    |                                                                                                    | DGI - VRIN U      |
| Confirmo que he leído y acepto los                                                                                                    | minos y condiciones de la convectoria                                                                                                    |                   |
|                                                                                                    |                                                                                                    |                   |

finalmente haga clic en el botón Aceptar y continuar.

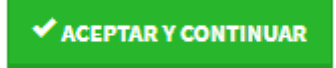

#### 3.2. Datos generales

Sección en la que se almacena información general de la movilización.

Para acceder a esta sección: haga clic en la sección: Datos generales:

| Indicaciones | Datos     | Equipo de     | Memoria científica de la | Plan      | Docs. Adjuntos | Ficha de    |
|--------------|-----------|---------------|--------------------------|-----------|----------------|-------------|
| generales    | generales | Investigación | Propuesta                | Operativo | (Anexos)       | Postulacion |

La Sección mostrará la información general de la propuesta del proyecto de investigación, Titulo de la Propuesta, Eje temático, Tipo de proyecto, Modalidad, Fecha de Inicio, Fecha de finalización.

| Datos generales                                                       |                           |                                      | - |
|-----------------------------------------------------------------------|---------------------------|--------------------------------------|---|
| Nro de Solicitud*                                                     |                           |                                      |   |
| P-0000009-2020                                                        |                           |                                      |   |
| Titulo de la propuesta*                                               |                           |                                      |   |
| PRUEBA                                                                |                           |                                      |   |
| Eje temático de Investigación*                                        |                           |                                      |   |
| Estrategias o protocolos de tratamiento para reducir los contagios de | COVID-19 en la población. |                                      | ٣ |
| Tipo de Proyecto*                                                     |                           | Modalidad*                           |   |
| Proyecto de investigación adaptativa                                  | Ŧ                         | Proyecto de investigación adaptativa | * |
| Tiempo de Eiecución del Provecto:                                     |                           |                                      |   |
| Fecha de Inicio*                                                      | Fecha de Finalización*    |                                      |   |
| 01-04-2020                                                            | 03-06-2020                | <b></b>                              |   |
|                                                                       |                           |                                      |   |

Para realizar cambios en la información, edite los campos que desea modificar. Utilice el botón **Guardar Cambios** para confirmar los cambios.

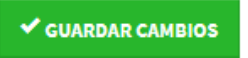

#### 3.3. Equipo de Investigación

Sección en la que se almacena información del equipo de investigación. Para acceder a esta sección; haga clic en la pestaña: **Equipo de Investigación.** 

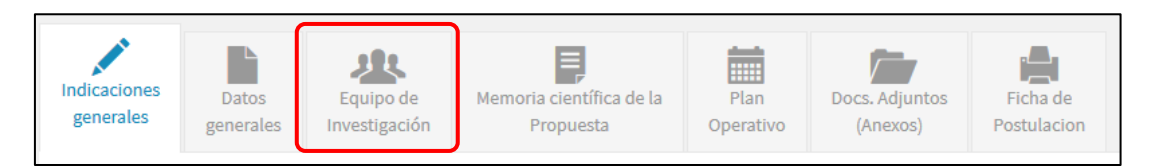

La sección permitirá agregar a cada uno de los integrantes del equipo de investigación, siendo el usuario que ingresa la información asignado automáticamente como **Investigador Principal** del proyecto de investigación adaptativa.

| AGR      | REGAR NUEVO INTEGRANTE                       |                             |                        |            |              |                     |         |        |    |            |           |
|----------|----------------------------------------------|-----------------------------|------------------------|------------|--------------|---------------------|---------|--------|----|------------|-----------|
| Integra  | antes                                        |                             |                        |            |              |                     |         |        |    |            |           |
| Nro I    | Nombres                                      | Responsabilidad             | Grado Académico        | Pais       | Entidad      | Profesión y función | Celular | Correo | cv | Estado     | Operación |
| 1 (      | CRISTHY ALEXANDRA POMALAZA CUNO              | Investigador principal      | Magister               | Peru       | ď            | Ľ                   | Ľ       | Ľ      | ۲  | Habilitado | Q X       |
| Nota: Ve | erifique el estado de los campos de los inte | egrantes de su equipo de ir | nvestigación de acuero | do al sigu | uiente detal | le:                 |         |        |    |            |           |
| 🕑 Dato d | completado correctamente                     |                             |                        |            |              |                     |         |        |    |            |           |
| 🖲 Dato f | faltante de completar                        |                             |                        |            |              |                     |         |        |    |            |           |

En esta sección debe actualizarse la información del Investigador Principal y de los demás integrantes del equipo, para editar la información haga clic en el botón

(Ver) y para eliminar un integrante haga clic en el botón (Eliminar). **Nota:** Evitar eliminar al Investigador Principal, para no perder la información registrada.

#### 3.3.1. Agregar Integrante de Investigación

Para agregar un nuevo integrante, haga clic en el botón:

AGREGAR NUEVO INTEGRANTE

El sistema le solicitará completar la siguiente información, siendo importante completar toda la información que el sistema solicita, de acuerdo a las bases.

El Enlace del CTI Vitae, debe ser registrado en caso se tenga, caso contrario pueden adjuntar el Curriculum Vitae en Documentos Anexos.

| DNI*                                          | Nombres*                                  |
|-----------------------------------------------|-------------------------------------------|
| Doc. Identidad                                | Nombres                                   |
| Ap. Paterno*                                  | Ap. Materno*                              |
| Ap. Paterno                                   | Ap. Materno                               |
| Grado Academico*                              | Responsabilidad en el proyecto*           |
| Seleccione el Grado Academico 🔹               | Seleccione el tipo de responsabilidad 🛛 🔻 |
| Pais*                                         | Correo electrónico*                       |
| Seleccione el País 🔹                          | Correo electrónico                        |
| Nro. Celular*                                 | Entidad a la que pertenece*               |
| Nro. Celular                                  | Entidad a la que pertenece                |
| Profesión y principal funcion en el Proyecto* |                                           |
| Profesion y principal función                 |                                           |
| Enlace de CV en CTI Vitae (Ex DINA)           |                                           |
| https://ctivitae.concytec.gob.pe/appDirector  | ioCTI                                     |
| Los campos con (*) son Obligatorios.          |                                           |

Cuando termine de completar los datos, haga clic en el botón Guardar Cambios.

✓ GUARDAR CAMBIOS

#### 3.4. Memoria científica de la propuesta

Sección en la que se almacena información científica de la propuesta del Proyecto de Investigación adaptativa COVID-19.

Para acceder a esta sección: haga clic en la pestaña: Memoria científica de la Propuesta:

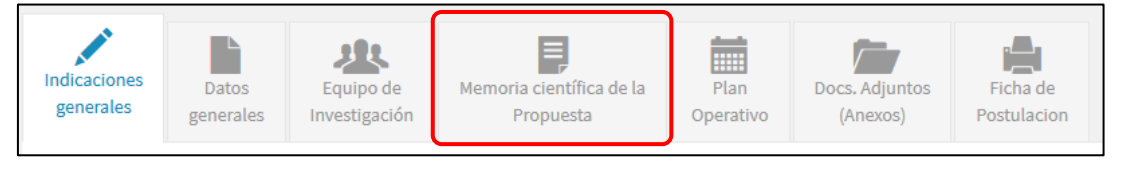

La Sección muestra 4 Sub-secciones:

- **Problema de Investigación:** Es la descripción del problema central que se pretende abordar en el proyecto de investigación adaptativo.
- Idea del proyecto: Plantear la idea central de lo que se quiere desarrollar o adaptar con el proyecto de investigación adaptativa y cómo de desarrollará o adaptará para generar el prototipo de producto o servicio o

proceso para el COVID-19 con sus elementos diferenciales o características distintivas.

- Metodología de investigación adaptativa: Presentar ordenadamente la metodología utilizada.
- **Descripción de los resultados esperados:** Enumerar y describir los resultados esperados del proyecto de investigación adaptativa en Cusco.

| 🗟 Memoria científica de la Propuesta                                                                                                    |
|----------------------------------------------------------------------------------------------------|
| Problema de investigación*                                                                                                    |
| Describir claramente el problema central identificado que se pretende abordar con la adaptación de un prototipo o proceso propuesto en el proyecto de investigación adaptativa que se presenta. Se sugiere que el problema sea objetivamente identificado, y sólo acotar las causas del problema, cuando el proyecto de investigación aborda las causas en la idea u objetivo del proyecto. (Máximo 3,000 caracteres). |
|                                                                                                    |
|                                                                                                    |
|                                                                                                    |
|                                                                                                    |
| Idea del proyecta"                                                                                                    |
| Plantear la idea central de lo que se quiere desarrollar o adaptar con el proyecto de investigación adaptativa y cómo de desarrollará o adaptará para generar el prototipo de producto o servicio o proceso para el COVID-19 con sus elementos diferenciales o<br>características distintivas. (Máximo 3,000 caracteres).                                                                                              |
|                                                                                                    |
|                                                                                                    |
|                                                                                                    |
| b.                                                                                                    |
| Netodologia de investigación adaptativa*                                                                                                    |
| Presentar ordenadamente la metodología utilizada para lo siguiente:                                                                                                    |
| 1. Metodología de rigor científico para la ejecución integral del proyecto de investigación adaptativa.                                                                                                    |
| 2. Metodología de desarrollo de prototipo o de proceso (ai lo hubiese).                                                                                                    |
| <ol> <li>Metodología utilizada para la adaptación del prototipo o proceso pretende adaptar para la región Cusco.</li> </ol>                                                                                                    |
| 4. Netodología para la realización de pruebas de validación o pre-validación del prototipo o del proceso en el grupo de validación identificado o propuesto por el equipo de investigación del proyecto.                                                                                                    |
| 5. Metodología para la transferencia de prototipos o de servicios.                                                                                                    |
| 6. Metodología de la documentación del desarrollo del proyecto.                                                                                                    |
| (Máximo 10,000 caracteres).                                                                                                    |
|                                                                                                    |
|                                                                                                    |
|                                                                                                    |
|                                                                                                    |
|                                                                                                    |
|                                                                                                    |
| arcitection de las construites ensembles*                                                                                                    |
| Description de los estencios depresos del proyecto de investigación adaptativa en Cusco. (Máximo 3,000 caracteres).                                                                                                    |
|                                                                                                    |
|                                                                                                    |
|                                                                                                    |
|                                                                                                    |
| L l                                                                                                    |
|                                                                                                    |
| ✓ GUARDAR CANBOS                                                                                                    |
|                                                                                                    |

Complete los campos solicitados, finalmente haga clic en el botón Guardar cambios.

✓ GUARDAR CAMBIOS

#### 3.5. Plan Operativo

Sección en la que se almacena información de la planificación de actividades y los recursos financiables necesarios para el proyecto de investigación. Para acceder a esta sección: haga clic en la pestaña: **Plan Operativo:** 

#### 3.5.1. Plan de trabajo:

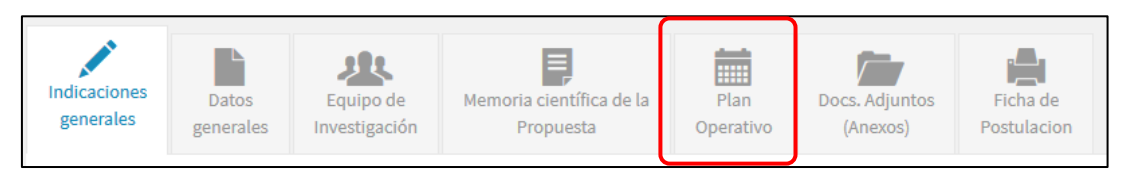

Para agregar una actividad, haga clic en el botón:

|     | Fecha de Finalización* |                                      |
|-----|------------------------|--------------------------------------|
|     | dd-mm-уууу             |                                      |
| os. |                        |                                      |
|     |                        |                                      |
|     | <b>1</b> 5.            | Fecha de Finalización*<br>dd-mm-yyyy |

Complete los campos solicitados, finalmente haga clic en el botón Agregar.

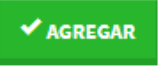

Repetir este proceso para agregar cada actividad.

| Nro | Actividad                                | Inicio     | Fin        | <b>O</b> peración |
|-----|------------------------------------------|------------|------------|-------------------|
| 1   | Viaje de ida Cusco - Lima - Paris        | 10-07-2019 | 13-07-2019 | Q ×               |
| 2   | Capacitación en proceso de contaminación | 15-07-2019 | 26-07-2019 | Q ×               |
| 3   | Proceso de evaluación de resultados      | 29-07-2019 | 02-08-2019 | Q ×               |
| 4   | Presentación de resultados               | 05-08-2019 | 06-08-2019 | Q ×               |
| 5   | Retorno Paris - Lima - Cusco             | 07-08-2019 | 10-08-2019 | Q ×               |

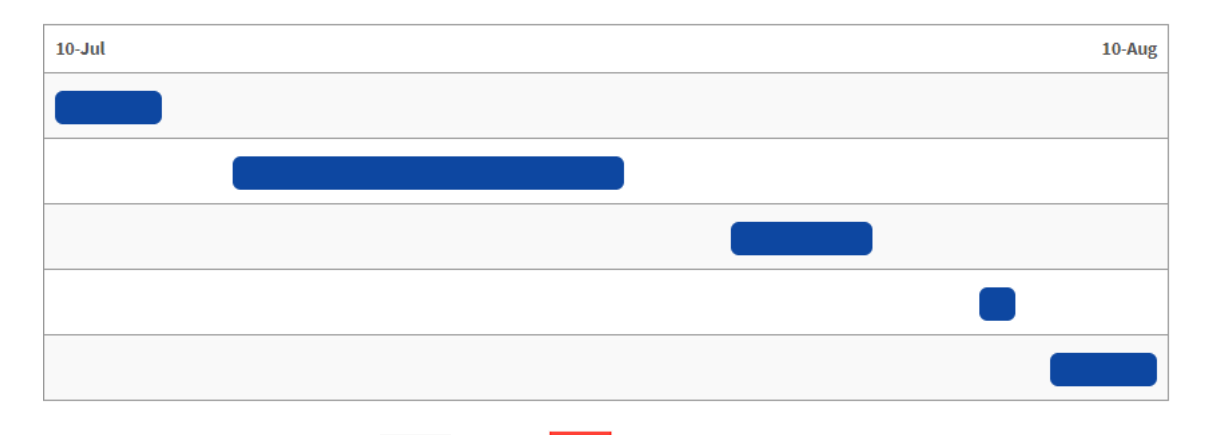

Puede utilizar los botones (Ver) y (Eliminar), según sea la necesidad que tenga.

**Botón VER:** muestra el detalle de la información solicitada; en caso desee realizar modificaciones, cambie la información de los campos solicitados, finalmente haga clic en el botón: **Guardar cambios.** 

**Botón ELIMINAR:** elimina de forma permanente la información solicitada. El sistema muestra un mensaje de Alerta, para asegurar si realmente se va eliminar la información:

| × Eliminar Actividad                                                                                                    | ×  |
|----------------------------------------------------------------------------------------------------|----|
| Está seguro de Eliminar la Actividad?<br>Conocer la metaheurística de optimizacion de enjambre de partículas<br>Med. Verificación: Aplicar la metaheurística de enjambre partículas a problemas<br>optimización | de |
| × ELIMINAR → CERRAI                                                                                                    | R  |

En caso estemos seguro de eliminar los datos, damos en clic en el botón Eliminar.

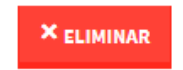

#### 3.5.2. Presupuesto:

Para agregar un recurso financiero, haga clic en el botón:

| Agregar Item presupuestal                 |                      |                        |                             | ×  |
|-------------------------------------------|----------------------|------------------------|-----------------------------|----|
| Rubro de Inversión*                       |                      | Clasificador*          |                             |    |
| Seleccione el Rubro de Inversión          | •                    | Seleccione el Clasific | ador                        | Ψ. |
| Descripción*                              |                      |                        |                             |    |
|                                           |                      |                        |                             | h  |
| Cantidad*                                 | Unid. Medida*        |                        | Precio/Unid. (Referencial)* |    |
|                                           | Seleccione la unidad | de Medida 🛛 🔻          | S/. Monto                   |    |
| 0                                         |                      |                        |                             |    |
| 0<br>Los campos con (*) son Obligatorios. |                      |                        |                             |    |

Complete los campos solicitados, finalmente haga clic en el botón Agregar.

✓ AGREGAR

Repetir este proceso para cada Recurso Financiero.

| Nro | Descripción                         | Rubro Inversión | Cantidad      | Precio Unid. | Total        |            |
|-----|-------------------------------------|-----------------|---------------|--------------|--------------|------------|
| 1   | Pasajes Ida y Vuelta                | Pasajes         | 1.00 (Pasaje) | S/ 4500.00   | S/ 4,500.00  | Q <b>X</b> |
| 2   | Seguro de viaje                     | Seguro de viaje | 1.00 (Seguro) | S/ 1500.00   | S/ 1,500.00  | Q <b>X</b> |
| 3   | Alimentación, Hospedaje y movilidad | Manutención     | 60.00 (días)  | S/ 300.00    | S/ 18,000.00 | Q <b>X</b> |

Puede utilizar los botones (Ver) y (Eliminar), según sea la necesidad que tenga.

**Botón VER:** muestra el detalle de la información solicitada; en caso desee realizar modificaciones, cambie la información de los campos solicitados, finalmente haga clic en el botón: **Guardar cambios.** 

Botón ELIMINAR: elimina de forma permanente la información solicitada.

El sistema muestra un mensaje de Alerta, para asegurar si realmente se va eliminar la información:

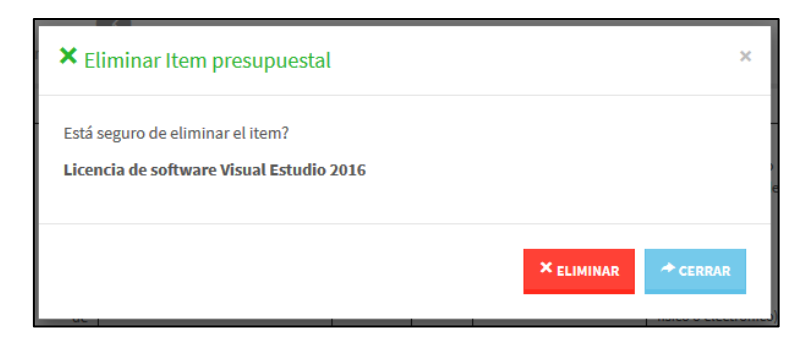

En caso estemos seguro de eliminar los datos, damos en clic en el botón Eliminar.

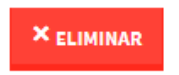

#### 3.6. Documentos Adjuntos

Sección en la que se almacena archivos en formato digital, en esta sección podrá subir los requisitos solicitados, según las bases del concurso (Archivos en formato PDF).

Para acceder a esta sección: haga clic en la pestaña: Docs. Adjuntos.

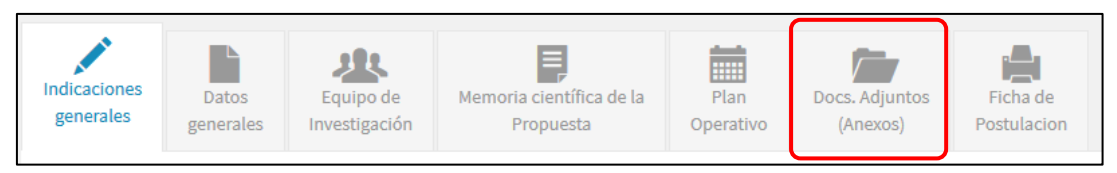

Para subir un archivo, haga clic en el botón Examinar.

| 🔤 EXA | MINAR |
|-------|-------|
|-------|-------|

Seleccione el archivo y haga clic en el botón Abrir

| 🎒 Carga de archivos          |                                   | ×                                 |
|------------------------------|-----------------------------------|-----------------------------------|
| ← → ▾ ↑ <mark>-</mark> ≪ 201 | 7 → tesis → DOC → model_tesis → ζ | Buscar en model_tesis             |
| Organizar 👻 Nueva ca         | rpeta                             | E 🖛 🔟 😲                           |
| Este equipo                  | Nombre                            | Fecha de modifica Tipo            |
| Descargas                    | ESPINOZA_GERARDO_PLACAS_VEHICUL   | 17/08/2018 9:29 p Adobe Acrobat D |
| Documentos                   | > mendez_mf                       | 17/08/2018 9:30 p Adobe Acrobat D |
| Escritorio                   | 🔎 modelo                          | 17/08/2018 9:29 p Adobe Acrobat D |
| Mágenes                      | Plan_tesis_final                  | 17/08/2018 9:30 p Adobe Acrobat D |
| Música                       |                                   |                                   |
| Objetos 3D                   |                                   |                                   |
| 🚦 Vídeos                     |                                   |                                   |
| 🏪 Disco local (C:)           |                                   |                                   |
| 👝 Data (D:)                  |                                   |                                   |
| 🚅 Red                        |                                   |                                   |
| ~                            | <                                 | >                                 |
| Nomb                         | re: Plan_tesis_final              | ✓ Adobe Acrobat Document ✓        |
|                              |                                   | Abrir Cancelar                    |

Finalmente haga clic en el botón Subir Archivo.

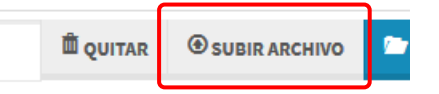

Repita el proceso para todos los archivos.

Utilice el botón (Eliminar) Para eliminar de forma permanente el archivo seleccionado.

#### 3.7. Ficha de Postulación

Al hacer clic en esta pestaña El sistema Genera una ficha en formato PDF, de toda la información que se agregó durante todo el proceso de postulación. Para generar la ficha: haga clic en la pestaña: **Ficha de Postulación.** 

| Indicaciones | Datos     | Equipo de     | Memoria científica de la | Plan      | Docs. Adjuntos | Ficha de    |
|--------------|-----------|---------------|--------------------------|-----------|----------------|-------------|
| generales    | generales | Investigación | Propuesta                | Operativo | (Anexos)       | Postulacion |

Ficha de postulación generada.

| <b>€ ↓</b> 1 de 4                 |                                                                                                    | - + 60%                    | 1                                | ÷                             |                                    |                                      |                    | ** | 0 | Ci - |  |
|-----------------------------------|----------------------------------------------------------------------------------------------------|----------------------------|----------------------------------|-------------------------------|------------------------------------|--------------------------------------|--------------------|----|---|------|--|
|                                   | Vicerrectorado de Investigación<br>Investidad Nacial de Les Atano Rad de Caco                                      |                            |                                  | Di                            | ección de Gessión di<br>Vicuent    | e la investigación<br>INDES WINNERNE |                    |    |   |      |  |
|                                   |                                                                                                    | FICHA DE POSTU             | JLACIÓN                          |                               |                                    |                                      |                    |    |   |      |  |
| nat- Cast- Cast- Cast-            | 1. DATOS GENERALES                                                                                                 |                            |                                  |                               |                                    |                                      |                    |    |   |      |  |
| na kuni kuni kuni kuni            |                                                                                                    | PRUE                       | BA                               |                               |                                    |                                      |                    |    |   |      |  |
|                                   | 1.1. EJE TEMÁTICO DE INVESTIGACIÓN:<br>Estrategias o protocolos de tratamiento par                                 | ra reducir los contagios d | e COVID-19 en la pobli           | ición.                        |                                    |                                      | al fini fini       |    |   |      |  |
| 그는 물건을 물건을 물건을 물건을 했다.            | 1.2. ESQUEMA:<br>Proyecto de investigación adaptativa                                                              |                            |                                  |                               |                                    |                                      |                    |    |   |      |  |
|                                   | 1.3. MODALIDAD:<br>Proyecto de investigación adaptativa                                                            |                            |                                  |                               |                                    |                                      | 성는 이 정수는 이 정수는     |    |   |      |  |
|                                   | 1.4. CONVOCATORIA:<br>Primera ventanilla                                                                           |                            |                                  |                               |                                    |                                      | ha ku a ku a       |    |   |      |  |
| 그 성을 지 못한 그 가 물건을 지 못한 것 하는 것 같아. | 2. EQUIPO TÉCNICO                                                                                                  |                            |                                  |                               |                                    |                                      | 같은 분석 등 분석을        |    |   |      |  |
|                                   | Nro. Orado Nombres y Apellidos<br>académico                                                                        | Rol en el equipo           | Profesión y función<br>principal | Entidad a la que<br>pertenece | Correo                             | Celular                              |                    |    |   |      |  |
|                                   | 1 Toulado CRISTHY POMALAZA CUNO                                                                                    | Investigador principal     | ing.                             | unsasc                        | CRISTHY POMALAZA<br>@UNSAAC.EDU.PE | 944                                  |                    |    |   |      |  |
|                                   | 2 Magister ANA TORRES CANDIA                                                                                       | Asistente de investigación | apoyo                            | utsaac                        |                                    | 0000                                 |                    |    |   |      |  |
| an i kan kan kan kan              | 3 DOCUMENTOS AD UNITOS                                                                                             |                            |                                  |                               |                                    |                                      | lur kaur kaur      |    |   |      |  |
|                                   | 3.1. Anexos                                                                                                    |                            |                                  |                               |                                    |                                      | 19 m - 19 m - 19 m |    |   |      |  |
|                                   | 3.1. 1. Propuesta de perfii o proyecto de investiga<br>- 83.865                                                    | ción adaptativa            |                                  |                               |                                    |                                      |                    |    |   |      |  |
|                                   | 3.1.2. Declaración jurada de cumplimiento de con<br>pr2.pdf                                                        | diciones de elegibilidad   |                                  |                               |                                    |                                      |                    |    |   |      |  |
|                                   | <ol> <li>S.1. S. Carta de presentación y compromiso de para<br/>ed2.pdf</li> </ol>                                 | rticipación en el proyecto | de cada uno de los inte          | grantee del equipo            | de investigación                   |                                      |                    |    |   |      |  |
| e e le cle e le cle d             | 3.2. Curriculum DINA                                                                                               |                            |                                  |                               |                                    |                                      |                    |    |   |      |  |
|                                   | <ul> <li>Investigador principal: CRISTHY POMALAZA C</li> <li>Asistente de investigación: ANA TORRES CAN</li> </ul> | IDIA                       |                                  |                               |                                    |                                      |                    |    |   |      |  |

#### 4. ENVIO A EVALUACIÓN DE LA PROPUESTA

Finalmente, para enviar la postulación al proceso de evaluación, verifique que la barra de porcentaje de información se encuentre en 100%.

| 🖉 Porcentaje de Información de la Tesis |                     |
|-----------------------------------------|---------------------|
| 100%                                    | ENVIAR A EVALUACION |
|                                         |                     |
|                                         |                     |

Haga clic en el botón Enviar a evaluación.

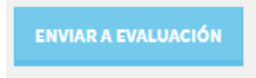

El sistema nos preguntará si estamos seguros de enviar la propuesta a evaluación.

**NOTA:** una vez enviada la propuesta a evaluación, este será bloqueado hasta que termine el proceso de evaluación, **no podrá realizar ningún cambio.** 

En caso estemos seguros, damos clic en el botón Enviar a Evaluación.

| A Enviar Proyecto a Evaluación                                                                                                    | ×    |
|----------------------------------------------------------------------------------------------------|------|
| Verifique la informacion del Proyecto.<br>Una vez que Ud. envia su proyecto a evaluación, no podrá realizar ningun cambio.<br>Esta seguro de enviar su Proyecto a evaluacion? |      |
| ✓ ENVIAR A EVALUACIÓN → CER                                                                                                    | RRAR |

Finalizado el proceso el Sistema enviará una notificación por correo electrónico, confirmando el envío de la propuesta del proyecto de investigación adaptativo.